請先開啟可使用教育雲端帳號登入的網站,例如因材網。

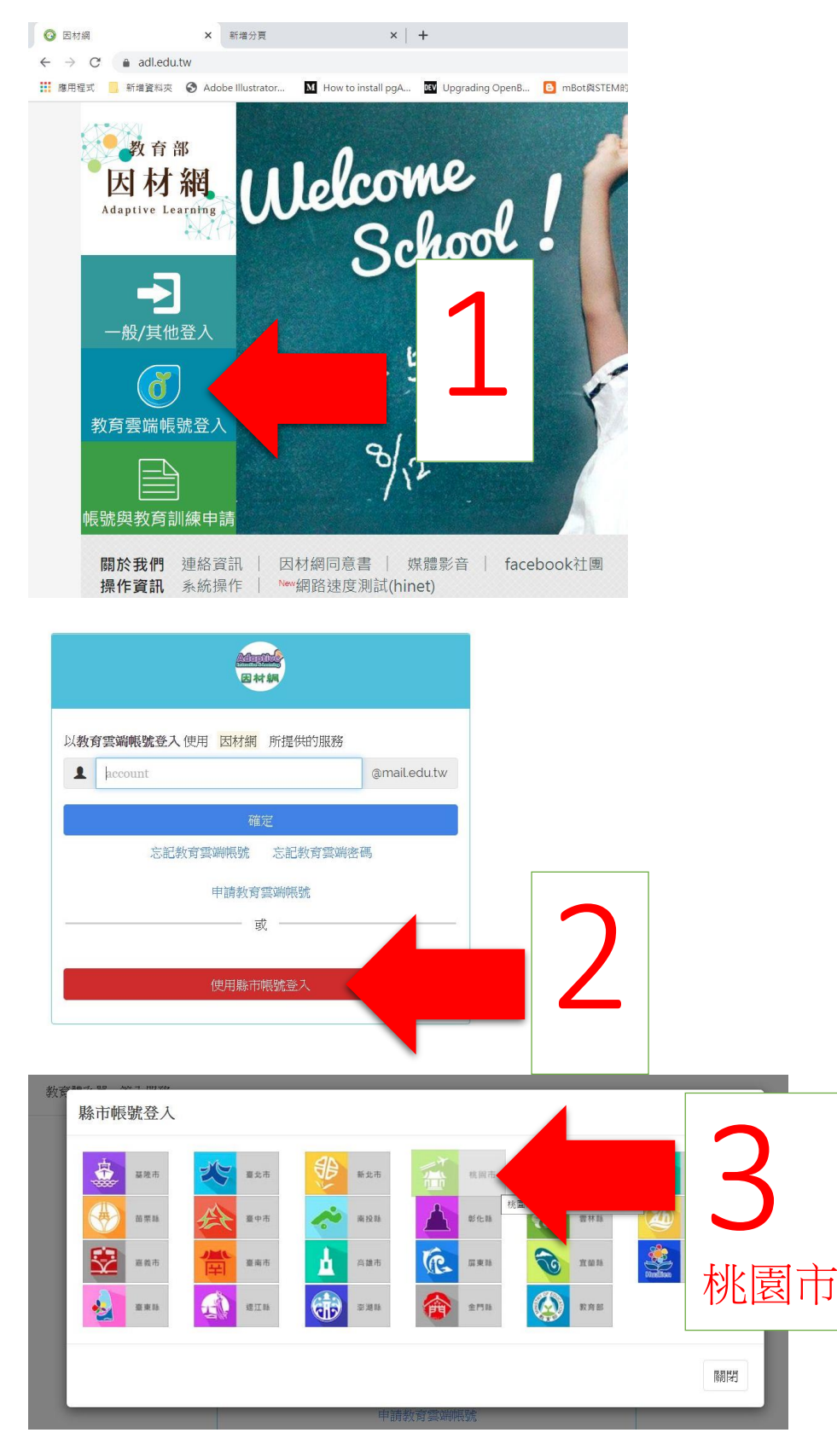

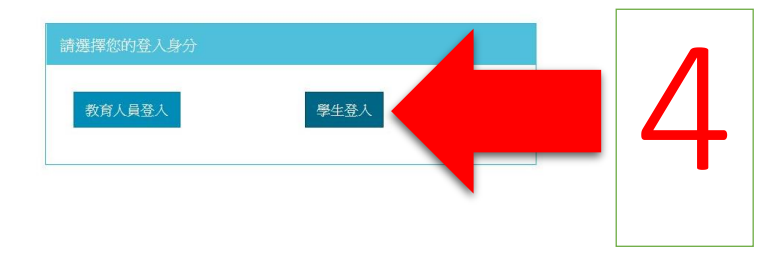

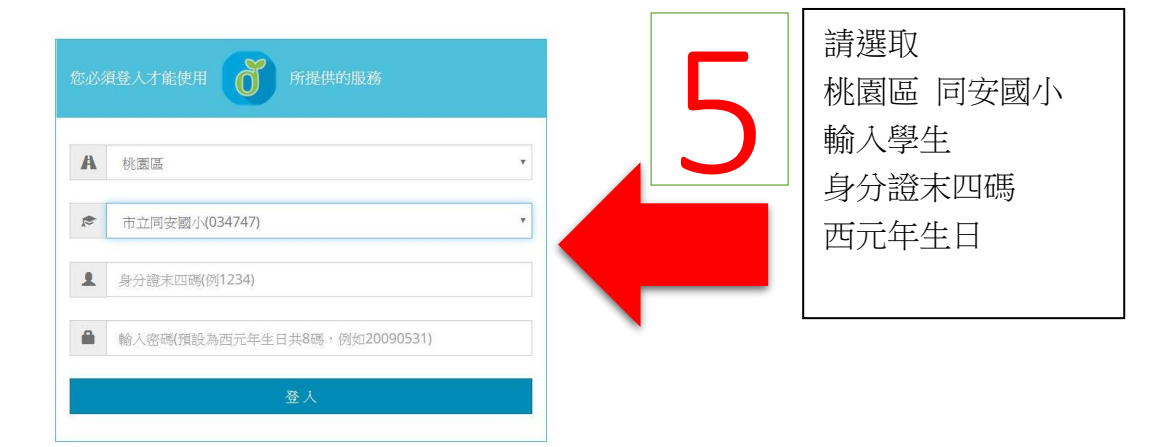

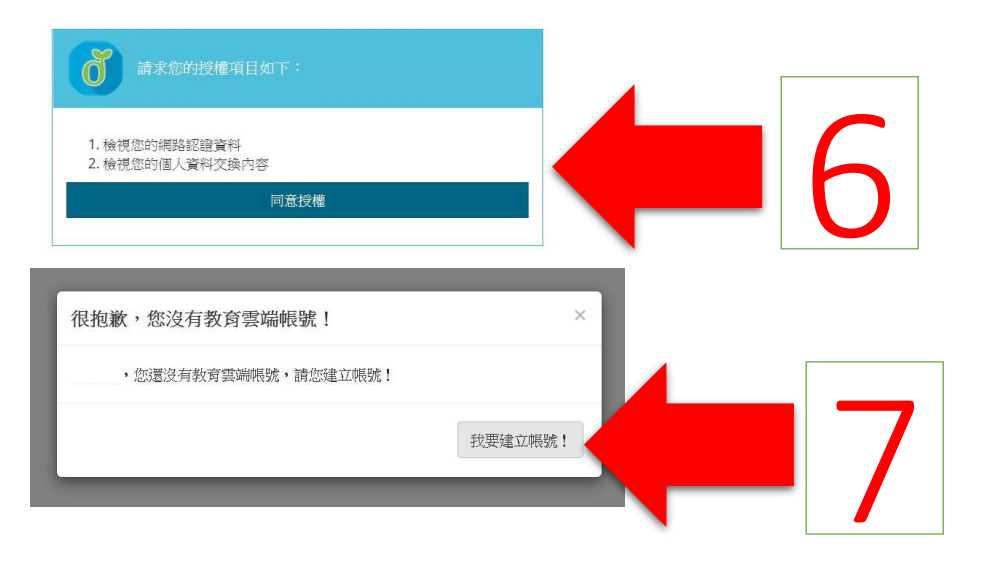

| 即將為您建立教育雲端帳號                             |                                      |                                                                                                  |
|------------------------------------------|--------------------------------------|--------------------------------------------------------------------------------------------------|
| 1 1993年1993年1993年1993年1993年1993年1993年199 | @mailedu.tw<br>字元,最長<br>-得使用。<br>下一步 | 自訂帳號時,<br>避免使用身分證或生日等資料,確<br>定後按下一步繼續。<br>• <b>帳號一旦建立便無法修改</b><br>• <b>建立帳號時,同時建立電子郵</b><br>件信箱。 |
| 申請教育雲端帳號                                 |                                      |                                                                                                  |
|                                          |                                      |                                                                                                  |

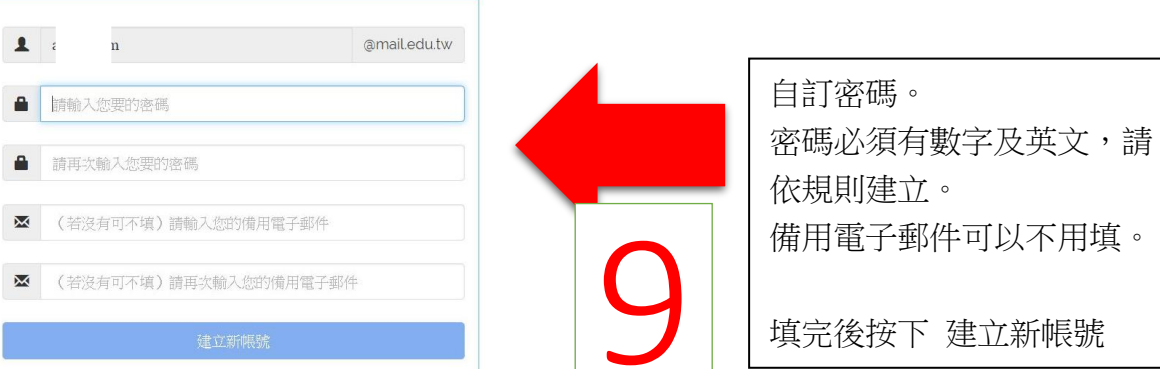

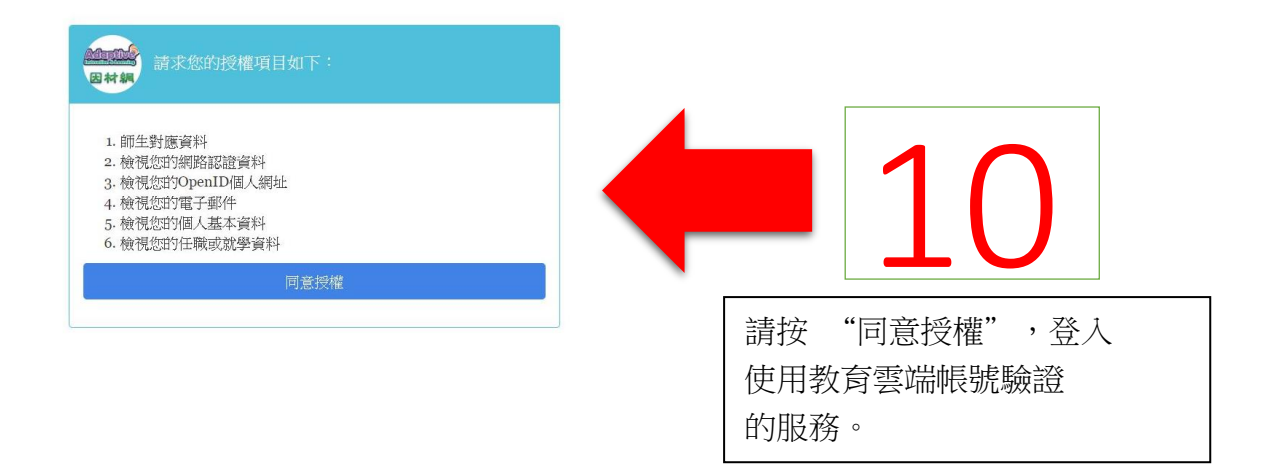

教育雲端帳號建立完成後,可直接 "以教育雲端帳號登入",

此帳號會跟著學生,首次申請後,目前可以使用至高中職畢業,不受升學、轉學之影響。

| 以教育雲編戰號登入使用 因材納 所提供的服務       | @mail.edu.tw |  |
|------------------------------|--------------|--|
| 確定                           |              |  |
| 忘記教育雲端帳號 忘記教育雲端®<br>申請教育雲端帳號 | 密碼           |  |
|                              |              |  |
| 使用縣市帳號登入                     |              |  |